## HANDLEIDING DIGITAAL STEMMEN IN RAADSVERGADERING

| GO GO. User Management X | +                                                              | - o ×               |
|--------------------------|----------------------------------------------------------------|---------------------|
| ← → C <sup>u</sup>       | ♥ A https://usermanagement.gemeenteoplossingen.nl/login/       | ··· 🗟 🕅 🗉 🔳 🗉       |
| GO inloggen              |                                                                | 📞 050 - 57 57 848   |
|                          | File     E-mailadres   werdigoportaal.nl   Wachtwoord   Imagen |                     |
| 🔳 🔎 🖽 🧕 🗎                | 🔚 📲 💁 😂 😓 ڬ                                                    | ∧ <sup>6</sup> 9:34 |

1. Zoek op Internet <u>www.stemgedrag.nl</u> op. U krijgt dan dit scherm te zien:

2. Log hier in met uw e-mailadres en wachtwoord. Als u uw wachtwoord niet meer weet, dan kunt u via 'wachtwoord vergeten' een nieuw wachtwoord aanvragen. Als u dit hebt gedaan, krijgt u het onderstaande scherm te zien. Dit beeld blijft staan tot het moment dat een stemming wordt geopend.

| GO GO. besluitvorming X                                             | GO GO. besluitvorming X +                         |           | -      | ٥                    | ×             |
|---------------------------------------------------------------------|---------------------------------------------------|-----------|--------|----------------------|---------------|
| $\overleftarrow{\bullet}$ $\rightarrow$ C $\overleftarrow{\bullet}$ | 0 A https://www.stemgedrag.nl//denhelder/raadzaal | 80% … 🛛 🏠 |        | ) <u>h</u>           | ≡             |
|                                                                     |                                                   |           |        |                      | <b>.</b> ^    |
|                                                                     |                                                   |           |        |                      |               |
|                                                                     |                                                   |           |        |                      |               |
|                                                                     |                                                   |           |        |                      |               |
|                                                                     |                                                   |           |        |                      |               |
|                                                                     |                                                   |           |        |                      |               |
|                                                                     |                                                   |           |        |                      |               |
|                                                                     | <b>X</b>                                          |           |        |                      |               |
|                                                                     | Geen informatie beschikbaar 🎌                     |           |        |                      |               |
|                                                                     |                                                   |           |        |                      |               |
|                                                                     |                                                   |           |        |                      |               |
|                                                                     |                                                   |           |        |                      |               |
|                                                                     |                                                   |           |        |                      |               |
|                                                                     |                                                   |           |        |                      |               |
|                                                                     |                                                   |           |        |                      |               |
|                                                                     |                                                   |           | een op | olossing van         | GO. 🗸         |
| 🔳 🖉 🛱 🙁                                                             | = 🔟 🤷 🔌 💫 🔒 📦                                     |           |        | <sup>09</sup><br>9-2 | 9:30<br>-2021 |

- 3. Voordat de stemming wordt geopend, kunt u op de gebruikelijke manier een stemverklaring afgeven.
- Vervolgens geeft de voorzitter de stemming vrij. Via uw apparaat dient u 'V Voor' of 'X Tegen' aan te klikken en vervolgens te drukken op 'Stem indienen'.
   Op het scherm wordt het onderstaande overzicht getoond. Zodra u hebt gestemd, verdwijnt uw naam uit het overzicht.

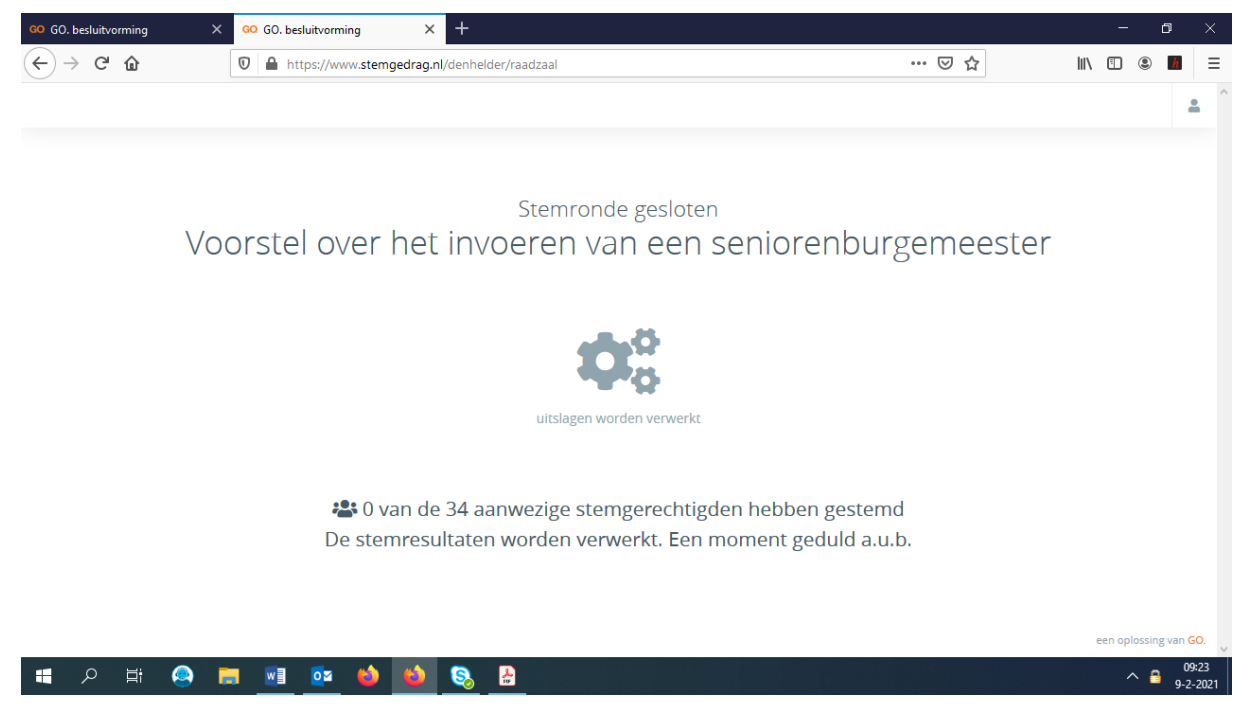

- 5. Als het u om de een of andere reden niet lukt om uw stem uit te brengen, zal de voorzitter na dit moment aan u vragen of u voor of tegen stemt. U kunt dan net als bij een hoofdelijke stemming uw stem in woord en beeld uitbrengen.
- 6. Na enige tijd krijgt u het stemresultaat te zien (groen = 'Voor' en rood = 'Tegen'). De voorzitter vraagt u of uw weergegeven stem in overeenstemming is met uw uitgebrachte stem. Als dit niet het geval is en uw 'voor' een 'tegen' moet zijn of andersom, dan meldt u dat direct. Dit wordt dan verwerkt in de uitslag van de stemming. Vervolgens wordt de stemronde gesloten en is de stemming definitief. NB: deze eventuele laatste aanpassingen worden niet ter plekke zichtbaar gemaakt, maar in een later stadium na de vergadering administratief verwerkt.